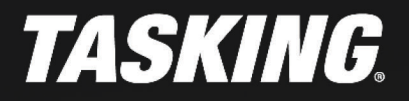

APPLICATION NOTE

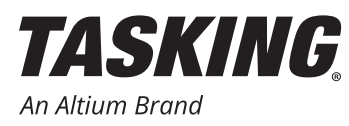

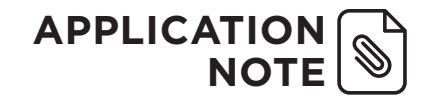

## INTRODUCTION

The Build and Integration Framework for Automotive Controller Embedded Software (BIFACES) from Infineon, is an internally developed build framework for Infineon automotive micro-controllers' software development. This application note describes how you can migrate a project created with Infineon's BIFACES to the TASKING VX-toolset for TriCore Eclipse IDE.

The benefits of using the TASKING VX-toolset for TriCore Eclipse IDE instead of BIFACES is that you have full control over the tool options through the graphical Eclipse user interface. The integrated Pin Mapper eases pin status configuration. You also have direct access to the integrated debugger. Your complete development integrated environment all in one place.

In this application note we assume that you are familiar with BIFACES and already have it installed by following the BIFACES User Manual. We also assume you have installed the Base Projects you want to migrate from.

The following BIFACES downloads from https://myicp.infineon.com are assumed in this application note, but of course the same guidelines can be followed for newer versions:

| Infineon download                                    | Description                                                                                                    |
|------------------------------------------------------|----------------------------------------------------------------------------------------------------|
| BIFACES_V1_0_2_Win32.zip<br>BIFACES_V1_0_2_Win64.zip | BIFACES V1.0.2 for Windows 32-bit<br>BIFACES V1.0.2 for Windows 64-bit                                                                                                    |
| BaseProjects_AURIX1G_V1_0_1_11_0.zip                 | BIFACES Base Projects for AURIX devices based on iLLD<br>V1.0.1.11.0. Supported devices:<br>• TC21A<br>• TC22A<br>• TC23A<br>• TC26B<br>• TC27C<br>• TC27D<br>• TC29B                   |
| BaseProjects_AURIX2G_V1_0_1_11_0.zip                 | BIFACES Base Projects for AURIX 2G devices based on<br>iLLD V1.0.1.11.0. Supported devices:<br>• TC33A<br>• TC33AED<br>• TC35xA<br>• TC36A<br>• TC37xA<br>• TC38A<br>• TC38A<br>• TC39B |

These versions work together with the TASKING VX-toolset for TriCore v6.3r1.

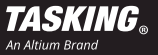

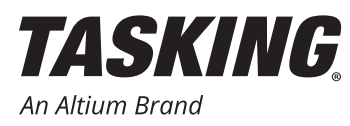

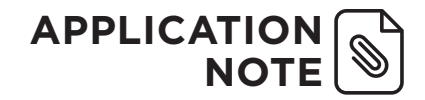

#### PREPARING THE BIFACES BASE PROJECTS

- 1. Install BIFACES (either the 32-bit or 64-bit version) and the BFACES Base Projects according to the BIFACES User Manual if you have not done so already.
- 2. Start BIFACES by double-clicking on StartBifases.bat in the BifacesWin32 or BifacesWin64 directory, depending on which version you installed.

| Image: Computer → Local Disk (C:) → Tools → BifacesWin32 →         Organize ▼       Image: Open Print Burn New folder                          |                                                                                                    |                                                                                                    |                                                                                                    |                                  |  |  |  |
|----------------------------------------------------------------------------------------------------|----------------------------------------------------------------------------------------------------|----------------------------------------------------------------------------------------------------|----------------------------------------------------------------------------------------------------|----------------------------------|--|--|--|
| <ul> <li>Tools</li> <li>BifacesWin32</li> <li>Bifaces</li> <li>bin</li> <li>DocTools</li> <li>eclipse</li> <li>OsTools</li> <li>Php</li> </ul> | Name<br>Bifaces<br>bin<br>DocTools<br>eclipse<br>SoTools<br>Php<br>BIFACES_UserManual.pdf<br>StartBifaces.bat<br>StartBifacesDos.bat | Date modified<br>8/19/2019 3:14 PM<br>8/19/2019 3:14 PM<br>8/19/2019 3:14 PM<br>8/30/2019 10:34 AM<br>8/19/2019 3:14 PM<br>8/19/2019 3:14 PM<br>7/27/2018 3:43 PM<br>8/19/2019 3:15 PM<br>8/19/2019 3:14 PM | Type<br>File folder<br>File folder<br>File folder<br>File folder<br>File folder<br>File folder<br>Adobe Acrobat D<br>Windows Batch File<br>Windows Batch File | Size<br>2,068 KB<br>1 KB<br>1 KB |  |  |  |

Figure 1: Start BIFACES

3. Select the workspace where you installed the Base Projects and click Launch:

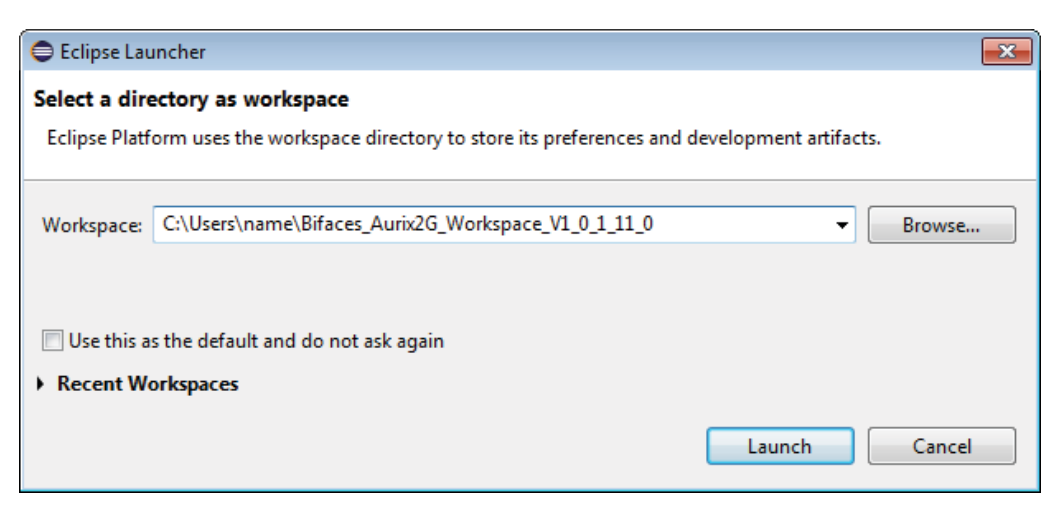

Figure 2: Select workspace

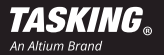

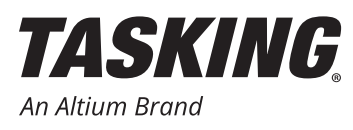

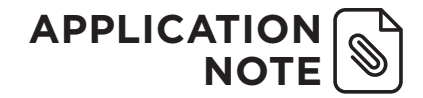

- 4. Click F5 or select File -> Refresh to refresh the content of the Project Explorer view.
- 5. Edit file Config\_Tasking.mk in BaseFramework\_TC39B\1\_ToolEnv\0\_Build\1\_Config\Config\_Tricore\_ Tasking and change the variable B\_TASKING\_TRICORE\_PATH to the path where your TASKING VX-toolset for TriCore v6.3r1 is located. For example:

B\_TASKING\_TRICORE\_PATH= C:\TriCore\_v6.3r1\ctc

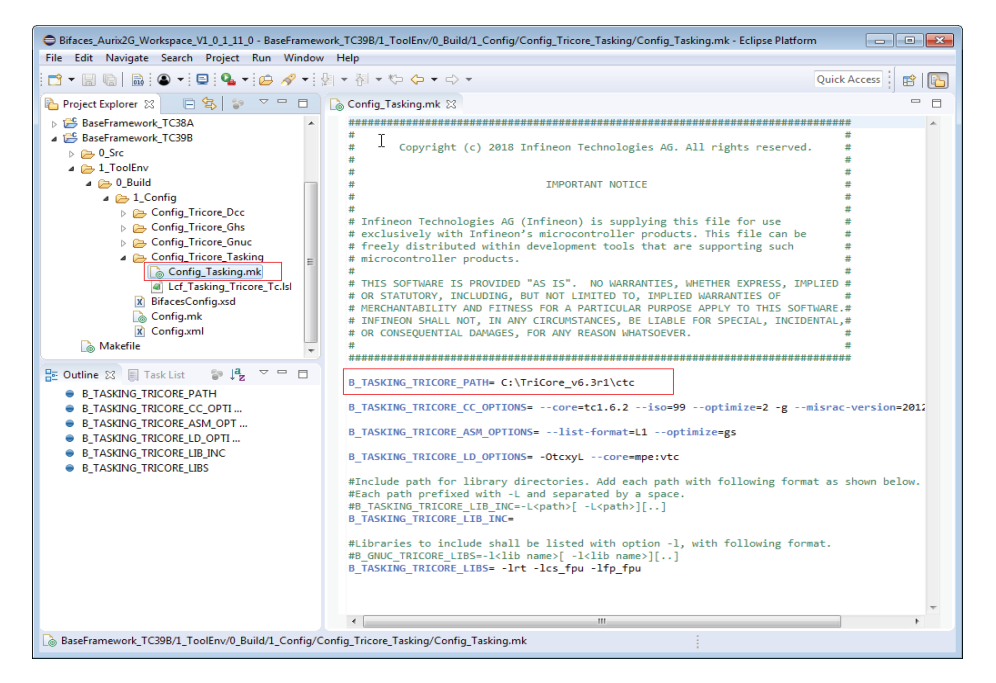

Figure 3: Change path to TASKING VX-toolset for TriCore

- 6. Edit Config.xml in BaseFramework TC39B\1 ToolEnv\0 Build\1 Config and make the following changes:
  - a. Set primaryToolchain under architecture to Tasking.
  - b.Set enable under the Tasking toolchain to true (this should already be the case).
  - c. Set enable under all of the other toolchain entries to false.

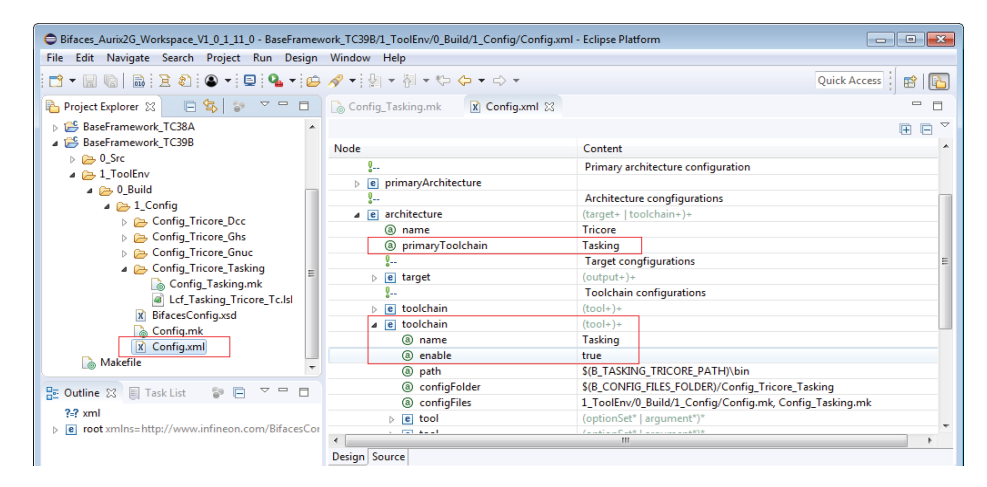

Figure 4: Edit Config.xml

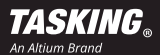

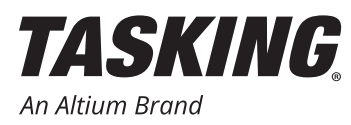

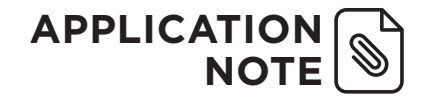

- 7. Add a Build target.
  - a. Double-click on Makefile.

b. In the Outline view right-click on all and select Add build Target.

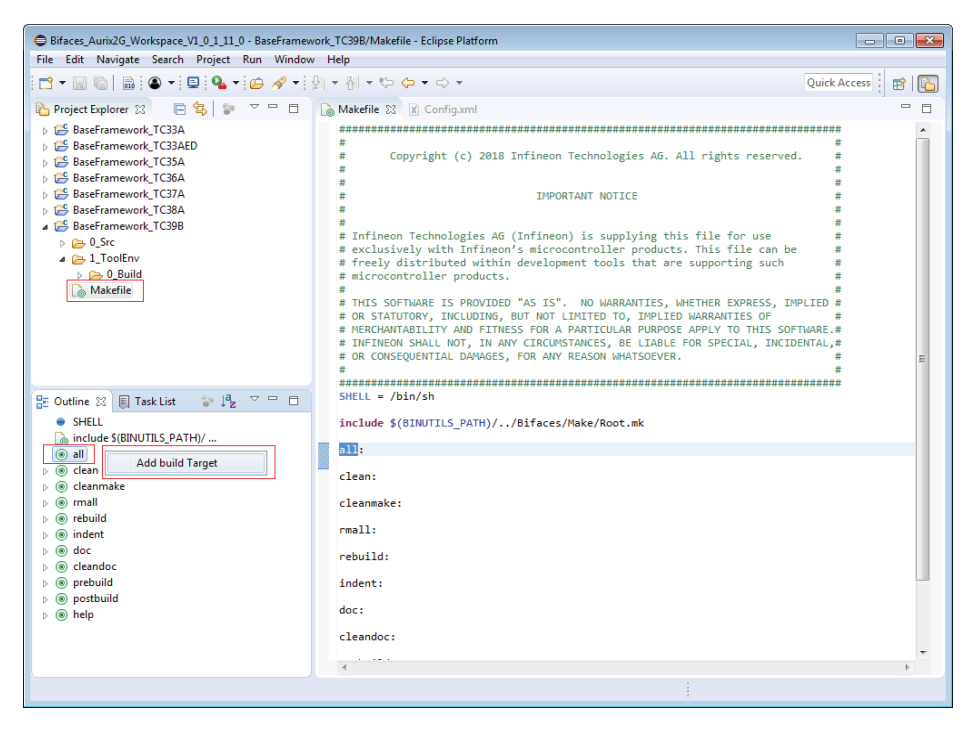

Figure 5: Add a build target

8. Double-click on all under the just created Build Targets.

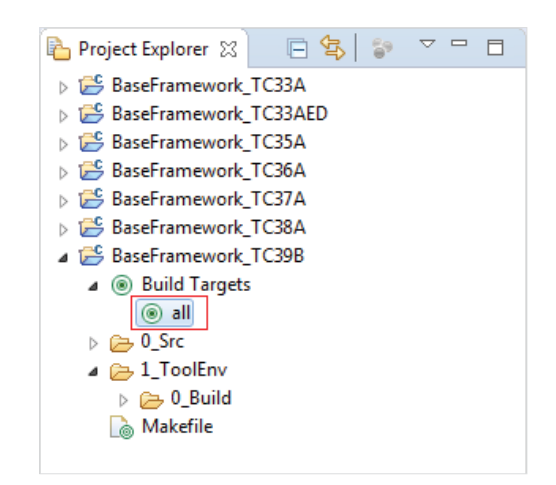

Figure 6: Build the project in BIFACES

The project will be built and the directory 9\_Make will be created which contains the file <code>Tricore\_IncludePathList.opt</code> that is needed in the TriCore Eclipse IDE.

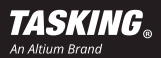

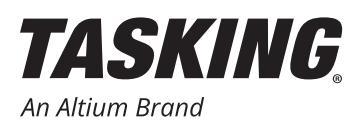

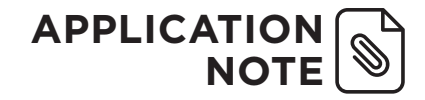

## CREATE AN EMPTY PROJECT USING TRICORE ECLIPSE IDE

- 1. Start the TriCore Eclipse IDE.
- From the File menu, select New » TASKING TriCore C/ C++ Project.

| 🗇 т  | ASKING C/C++ | - TriCore Ec | lipse IDE v6 | .3r1    |          |         |             |            |
|------|--------------|--------------|--------------|---------|----------|---------|-------------|------------|
| File | Edit Source  | Refactor     | Navigate     | Search  | Projec   | t Debug | Window      | Help       |
|      | New          |              | Alt+         | Shift+N | R R      | TASKING | MCS C Proj  | ect        |
|      | Open File    |              |              |         | R)       | TASKING | PCP C Proje | ect        |
|      | Close        |              |              | Ctrl+W  | w.       | TASKING | TriCore C/C | ++ Project |
|      | Close All    |              | Ctrl+        | Shift+W | <b>R</b> | TASKING | 8051 C Proj | ect        |
|      |              |              |              |         | <b>R</b> | TASKING | ARM C/C+    | + Project  |
|      | Save         |              |              | Ctrl+S  |          | Project |             |            |

Figure 7: New TASKING TriCore C/C++ Project

 Specify a project name (for example BaseFramework\_ TC39B), select TASKING TriCore Application » Empty Project and click Next.

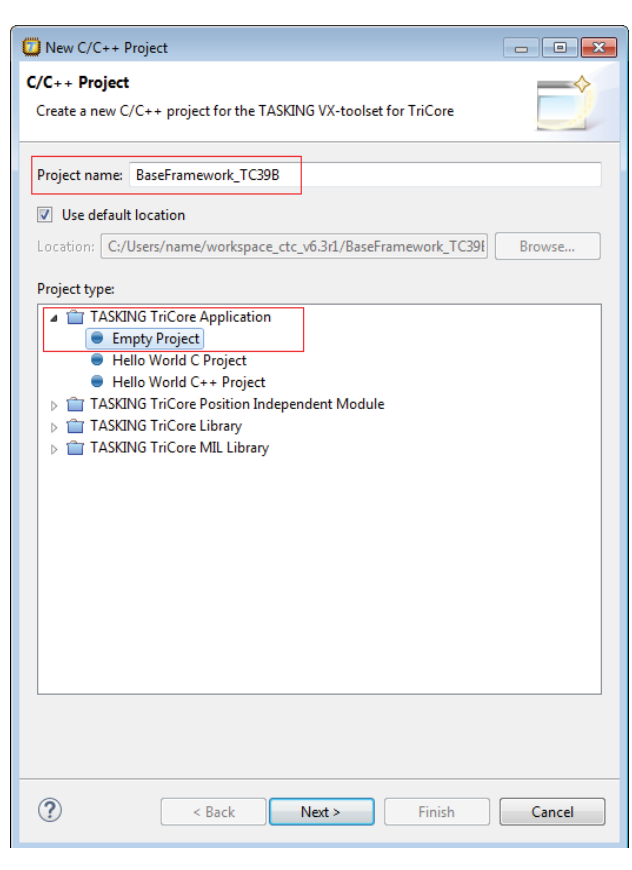

Figure 8: Project name / Empty Project

- Select a processor. In this application note we select TC39xB from the AURIX 2G Family.
- 5. Disable the actions **Add startup file(s) to the project** and **Add linker script file to the project** and click **Finish**.

| 🛄 New C/C++ Project                                                                                                    | - • •                                         |
|----------------------------------------------------------------------------------------------------|-----------------------------------------------|
| TriCore Project Settings<br>Set options to create a TriCore project                                                                                                    |                                               |
| Processor selection <ul> <li>AUDO NextGeneration Family</li> <li>TC116x Family</li> <li>AUDO Future Family</li> <li>AUDO MAX Family</li> <li>AUDO SFamily</li> <li>AUDO SFamily</li> <li>AURIX 2G Family</li> <li>AURIX 2G Family</li> <li>TC35x</li> <li>TC36x</li> <li>TC37x</li> <li>TC38x</li> <li>TC39x</li> <li>TC39x<th>Expand All<br/>Expand Selected<br/>Collapse All</th></li></ul>                                                                                                    | Expand All<br>Expand Selected<br>Collapse All |
| Add linker script file to the project  Concerning for the project  Concerning for the | Cancel                                        |
|                                                                                                    |                                               |

Figure 9: Project settings

Your C/C++ Projects view should now look like this:

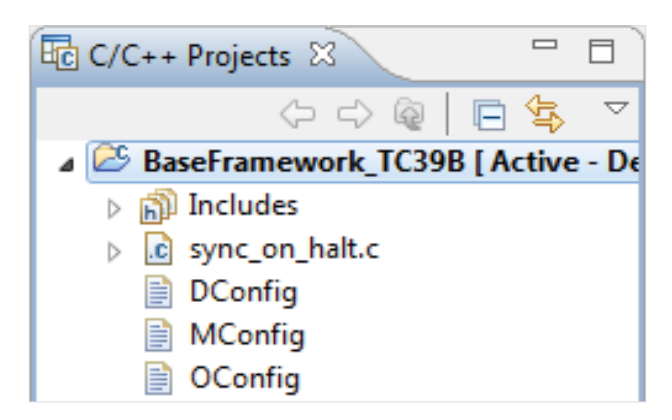

Figure 10: C/C++ Projects view

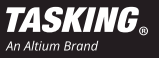

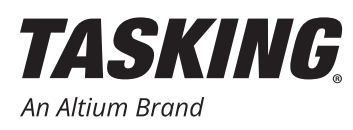

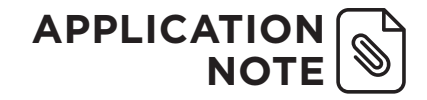

## COPY DATA FROM BIFACES TO THE TASKING ECLIPSE IDE PROJECT

- Copy (Ctrl+C) 0\_Src from the BaseFramework project (BaseFramework\_TC39B\0\_Src) from BIFACES and Paste (Ctrl+V) it in the BaseFramework project in the TriCore Eclipse IDE.
- Bifaces\_Aurix2G\_Workspace\_V1\_0\_1\_11\_0 Eclipse Platform File Edit Navigate Search Project Run Window Help 📸 • 🔚 🐚 | 📾 • i 📮 💁 • i 🗁 🛷 • i 🖕 • 🖓 • i 🖓 • 👘 🔶 • 陷 Project Explorer 🐹 🛛 🖻 🔄 🔽 🗖 🗖 BaseFramework TC33A BaseFramework\_TC33AED BaseFramework\_TC35A BaseFramework\_TC36A BaseFramework TC37A BaseFramework TC38A ⊿ 🚰 BaseFramework\_TC39B Image: Build Targets > 0\_Src New b > 1\_ToolEnv Go Into ⊳ 📂 2\_Out 🚡 Makefile Open in New Window Show in Local Terminal ь Сору Ctrl+C • Ctrl+V Paste
- 2. Copy (Ctrl+C) Lcf\_Tasking\_Tricore\_Tc.lsl from the BaseFramework project directory (BaseFramework\_ TC39B\1\_ToolEnv\0\_Build\1\_Config\Config\_ Tricore\_Tasking) and Paste (Ctrl+V) it in the BaseFramework project in the TriCore Eclipse IDE.

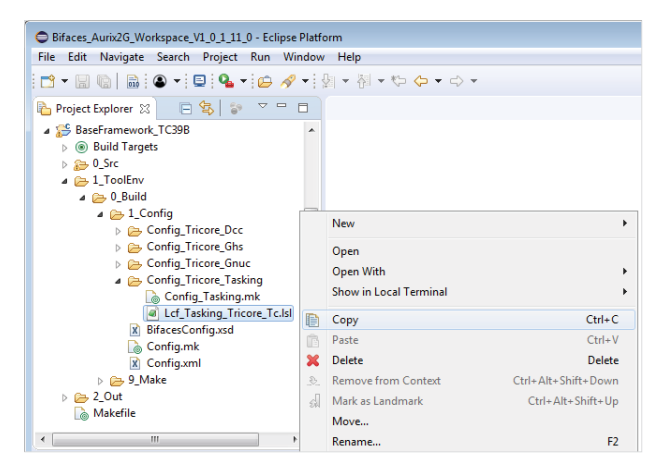

Figure 11: Copy 0\_Src

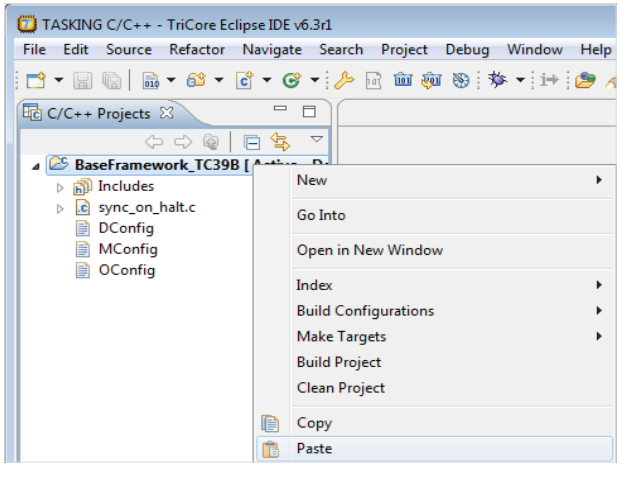

Figure 12: Paste 0\_Src

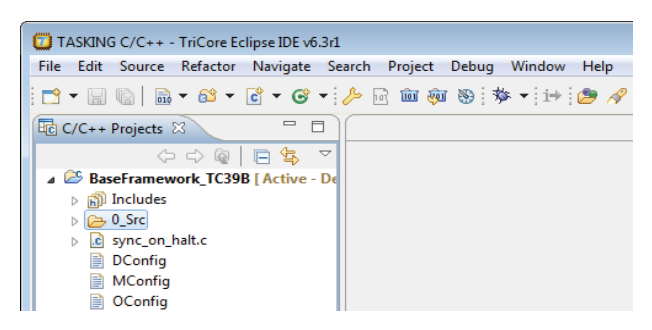

Figure 13: Result

Figure 14: Copy LSL file

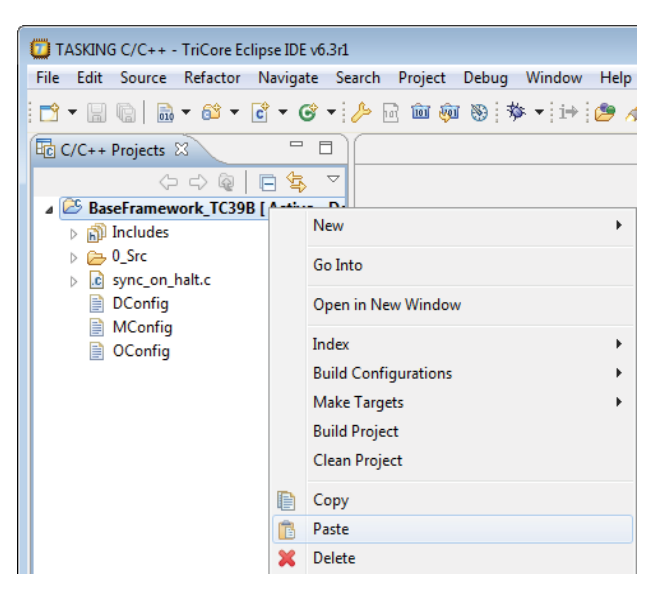

Figure 15: Paste LSL file

3. Copy (Ctrl+C) Tricore\_IncludePathList.opt
from the BaseFramework project directory
(BaseFramework\_TC39B\1\_ToolEnv\0\_
Build\9\_Make) and Paste (Ctrl+V) it in the
BaseFramework project in the TriCore Eclipse IDE.

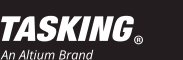

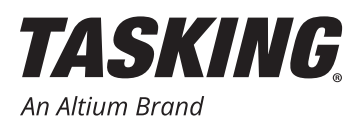

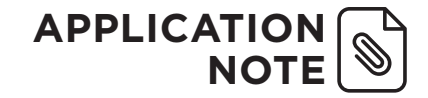

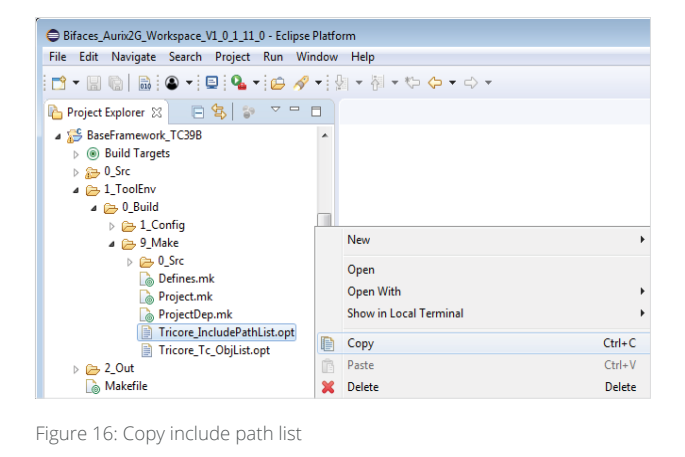

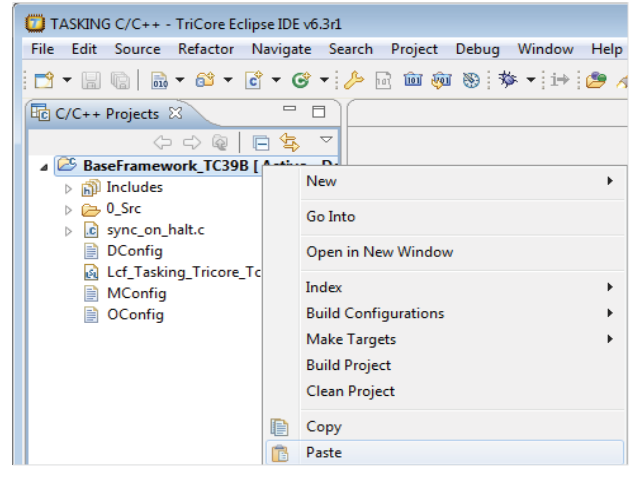

Figure 17: Paste include path list

TASKING C/C++ - BaseFramework\_TC39B/Tricore\_IncludePathList.opt - TriCore Eclipse IDE v6.3r1

### ADAPT THE TASKING ECLIPSE IDE PROJECT

1. Open Tricore IncludePathList.opt and change all 0 Src/ paths to .../0 Src/ and Save(Ctrl+S) the file.

| ile Edit Source Refactor Navigate Se<br>➡ ➡ 💭 🔯 🔜 i i → i 📸 ➡ 🚳 ➡ 😭                                                                                                    | arch Project Debug Window Help<br>▼ @ ▼:≫ ि 📾 🙉 ‰ : 🏇 ▼: 🍘 🖋 ▼: 🗐 愉 : 🖗 ▼ & ↓ ↓ ↓ ↓                                                                                                    | ÷           |
|----------------------------------------------------------------------------------------------------|----------------------------------------------------------------------------------------------------|-------------|
|                                                                                                    |                                                                                                    | Quick Acces |
| 🗟 C/C++ Projects 🛛 📃 🗆                                                                                                    | Tricore_IncludePathList.opt                                                                                                    |             |
| Compare the second second | <pre>"Tel Serchepsul(sputeneric/Config" "Tel Serchepsul(sputeneric/Config" "Tel SerchessWirtloore/(ts_Swi") "Tel SerchessWirtloore/(ts_Swi") "Tel SerchessWirtloore/Tel Swi") "Tel SerchessWirtloore/Tel Swi" "Tel SerchessWirtloore/Tel Swi" "Tel SerchessWirtloore/Tel Swi" "Tel SerchessWirtloore/Tel Swi" "Tel SerchessWirtloore/Tel Swi" "Tel SerchessWirtloore/Tel Swi" "Tel SerchessWirtloore/Tel Swi"" "Tel SerchessWirtloore/Tel Swi" "Tel SerchessWirtloore/Tel Swi"" "Tel SerchessWirtloore/Tel Swi"" "Tel SerchessWirtloore/Tel Swi"" "Tel SerchessWirtloore/Tel Swi"" "Tel SerchessWirtloore/Tel Swi"" "Tel SerchessWirtloore/Tel Swi"" "Tel SerchessWirtloore/Tel Swi"" "Tel SerchessWirtloore/Tel Swi""" "Tel SerchessWirtloore/Tel Swi""""""""""""""""""""""""""""""""""""</pre> | 4           |

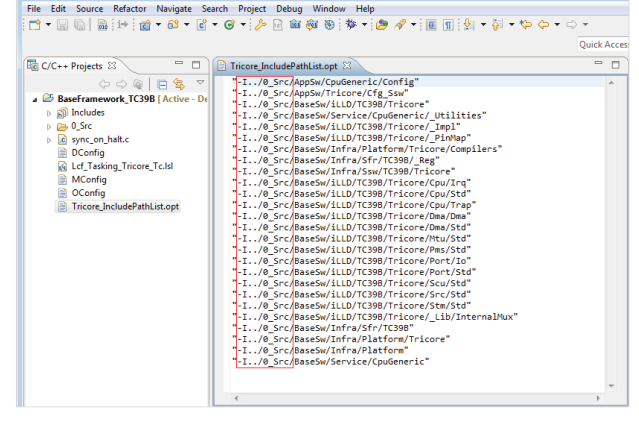

Figure 18: Open the options file

Figure 19: Add ../ to include path

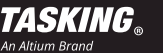

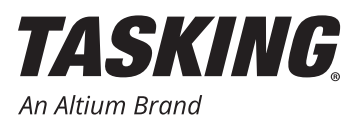

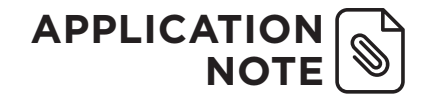

2. Disable Automatic inclusion of '.sfr' file from the Properties dialog (Project » Properties for *project\_name*, C/C++ Build » Settings» Tool Settings » C/C++ Compiler » Preprocessing).

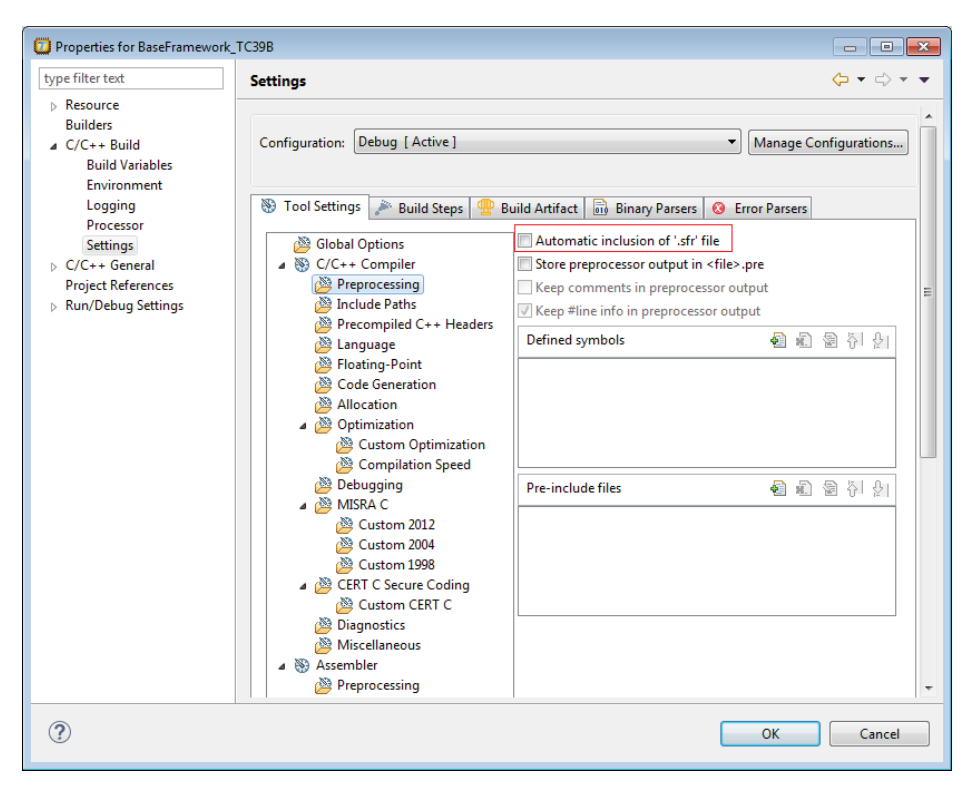

Figure 20: No automatic inclusion of SFR file

3. Add -f "*path\_to\_opt\_file*\Tricore\_IncludePathList.opt" to the Additional optionsfield (Project » Properties for *project\_name*, C/C++ Build » Settings» Tool Settings » C/C++ Compiler » Miscellaneous), where *path\_to\_opt\_file* is the absolute path to the option file.

| Properties for BaseFramework_                                                                                  | тсз9в                               |                                                    |                                                                                         |   |
|----------------------------------------------------------------------------------------------------|-------------------------------------|----------------------------------------------------|-----------------------------------------------------------------------------------------|---|
| type filter text                                                                                               | Settings                            |                                                    | (> + (> + + +                                                                           |   |
| <ul> <li>Resource<br/>Builders</li> <li>C/C++ Build<br/>Build Variables<br/>Environment<br/>Logging</li> </ul> | Configuration: Debug [ Active ]     | uild Artifact 👔 Binary Parsers 🧑 Error Parsers     | [Manage Configurations]                                                                 |   |
| Memory                                                                                                    | A Global Options                    | Merge C source code with generated assembly        |                                                                                         |   |
| Settings                                                                                                    | ▲ S C/C++ Compiler                  | Force definition of virtual function tables (C++   | )                                                                                       | 1 |
| Stack/Heap                                                                                                    | Preprocessing                       | Suppress definition of virtual function tables (   | C++) II                                                                                 |   |
| b C/C++ General                                                                                                | Include Paths                       | Implicit inclusion of source files for finding ter | nplates                                                                                 |   |
| Project References<br>Run/Debug Settings                                                                       | Precompiled C++ Headers<br>Language | Minimal inlining of function calls (C++)           |                                                                                         |   |
| ,                                                                                                    | Floating-Point                      | Instantiation mode of external template entities:  | Used v                                                                                  |   |
|                                                                                                    | 🖉 Code Generation                   | Comment in object file:                            |                                                                                         |   |
|                                                                                                    | Allocation                          | Additional options:                                | -f "C:\Users\name\workspace_ctc_v6.3rl\BaseFramework_TC39B\Tricore_IncludePathList.opt" |   |
|                                                                                                    | 🖉 Custom Optimization               |                                                    |                                                                                         |   |
|                                                                                                    | Compilation Speed                   |                                                    |                                                                                         |   |
|                                                                                                    | MISRA C                             |                                                    |                                                                                         |   |
|                                                                                                    | 🖉 Custom 2012                       |                                                    |                                                                                         |   |
|                                                                                                    | 🖉 Custom 2004                       |                                                    |                                                                                         |   |
|                                                                                                    | Custom 1998                         |                                                    |                                                                                         |   |
|                                                                                                    | Custom CERT C                       |                                                    |                                                                                         |   |
|                                                                                                    | Diagnostics                         |                                                    |                                                                                         |   |
|                                                                                                    | Miscellaneous                       |                                                    |                                                                                         |   |
|                                                                                                    | Preprocessing                       |                                                    | -                                                                                       |   |
| ?                                                                                                    |                                     |                                                    | OK Cancel                                                                               |   |

Figure 21: Add options file to the additional options

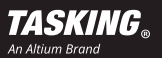

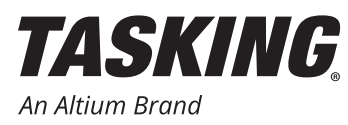

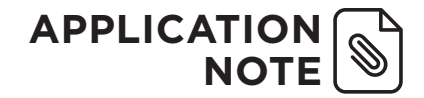

4. Select Lcf\_Tasking\_Tricore\_Tc.lsl as Linker Script File (**Project » Properties for** *project\_name*, **C/C++ Build »** Settings» Tool Settings » Linker » Script File). You can use the Browse button to look for the file.

| Droperties for BaseFramewor                                                                                       | rk_TC39B                                            |                                                                                                    |
|----------------------------------------------------------------------------------------------------|-----------------------------------------------------|----------------------------------------------------------------------------------------------------|
| type filter text                                                                                                  | Settings                                            | ⟨¬ ▼ ¬ ▼                                                                                                 |
| <ul> <li>Resource</li> <li>Builders</li> <li>C/C++ Build</li> <li>Build Variables</li> <li>Environment</li> </ul> | Configuration: Debug [Active]                       | Manage Configurations                                                                                    |
| Logging                                                                                                    | 😁 Tool Settings 🎤 Build Steps 🙅 Build A             | Artifact 🔊 Binary Parsers 🥝 Error Parsers                                                                |
| Processor<br>Settings<br>Stack/Heap                                                                               | Global Options                                      | efined symbols 🕢 🖗 🖗 🌡                                                                                   |
| <ul> <li>C/C++ General</li> <li>Project References</li> <li>Run/Debug Settings</li> </ul>                         | Einker     Patching     Output Format     Eibraries | E                                                                                                    |
|                                                                                                    | Data Objects Lin<br>Script File                     | iker script file: C1Users\name\workspace_ctc_y63d1\BaseFramework_TC3981Lcf_Tasking_Tricore_Tc.lsl Browse |
|                                                                                                    | 隆 Map File<br>않 Diagnostics<br>隆 Miscellaneous      |                                                                                                    |

Figure 22: Specify LSL file

#### **BUILD THE PROJECT**

- 1. From the **Project** menu, select **Build** <*project-name*> (or select **Rebuild** <*project-name*> to do a rebuild).
- 2. Check if any errors occurred. If an error occurred with include paths, please check and adapt Tricore\_ IncludePathList.opt accordingly.

| TASKING C/C++ - BaseFramework_TC39B/                                                                                                    | ricore_IncludePathList.opt - TriCore Eclipse IDE v6.3r1                                                                                                    |             |                              |  |  |  |
|----------------------------------------------------------------------------------------------------|----------------------------------------------------------------------------------------------------|-------------|------------------------------|--|--|--|
| File Edit Source Refactor Navigate Search Project Debug Window Help                                                                                                    |                                                                                                    |             |                              |  |  |  |
| 📑 🗝 🔚 🐚 🔜 😥 📸 🕶 📑                                                                                                    | - 🞯 - 🥕 🗟 🏛 🖗 🛞 🏇 - 🥭 🖋 - 🗐 🗊 🖢 - 🖗 - 🌾                                                                                                    | þ (⊐ ≠ d) ▼ |                              |  |  |  |
|                                                                                                    |                                                                                                    | Quick Acces | TASKING C/C++                |  |  |  |
| C/C++ Projects 🛛 🗖 🗖                                                                                                    | Tricore_IncludePathList.opt                                                                                                    | - 8         | E Outline 🛛 🗖 🗖              |  |  |  |
| Source of the second second seco | <pre>".1/0_Src/AppSW/cpuGeneric/Config" ".1/0_Src/AppSW/cpuGeneric/Config" ".1/0_Src/AppSW/chicore/Cg_JSw" ".1/0_Src/AppSW/chicore/Cg_JSw" ".1/0_Src/AppSW/chicore/Cg_USWAP" ".1/0_Src/AppSW/chicore/LgoUSWAP" ".1/0_Src/AppSW/chicore/LgoUSWAP" ".1/0_Src/AppSW/chicore/LgoUSWAP" ".1/0_Src/AppSW/chicore/LgoUSWAP" ".1/0_Src/AppSW/chicore/LgoUSWAP" ".1/0_Src/AppSW/chicore/LgoUSWAP" ".1/0_Src/AppSW/chicore/LgoUSWAP" ".1/0_Src/AppSW/chicore/LgoUSWAP" ".1/0_Src/AppSW/chicore/LgoUSWAP" ".1/0_Src/AppSW/chicore/LgoUSKAP" ".1/0_Src/AppSW/chicore/LgoUSKAP" ".1/0_Src/AppSW/SW/Chicore/LgoUSKAP" ".1/0_Src/AppSW/SW/Chicore/LgoUSKAP"" ".1/0_Src/AppSW/SW/Chicore/LgoUSKAP"" ".1/0_Src/AppSW/SW/Chicore/LgoUSKAP"" ".1/0_Src/AppSW/SW/SW/CHICORE/Src/StaP" ".1/0_Src/AppSW/SW/Chicore/LgoUSKAP"" ".1/0_Src/AppSW/SW/Chicore/LgoUSKAP"" ".1/0_Src/AppSW/SW/Chicore/LgoUSKAP"" ".1/0_Src/AppSW/SW/Chicore/LgoUSKAP""" ".1/0_Src/AppSW/SW/Chicore/LgoUSKAP""" ".1/0_Src/AppSW/SW/Chicore/LgoUSKAP""" ".1/0_Src/AppSW/SW/SW/SW/CHICOR/SW/SKAP""" ".1/0_Src/AppSW/SW/SW/SW/SW/SW/SW/SW/SW/SW/SW/SW/SW/S</pre> | ×<br>*      | An outline is not available. |  |  |  |
|                                                                                                    | 🖹 Problems 🗳 Console 🛛 🔲 Properties                                                                                                    | -0 🔁 🔚 🖬 =  | : 🚉 📑 🗳 🕶 🗖 🗖                |  |  |  |
|                                                                                                    | CDT Build Console [BaseFramework_TC39B]                                                                                                    |             |                              |  |  |  |
|                                                                                                    | Compiling Ifx_Ssw_Tc5.c<br>Linking to BaseFramework_TC39B.elf                                                                                                    |             | ^<br>^                       |  |  |  |
|                                                                                                    | Time consumed: 18408 ms<br>**** End of build ****                                                                                                    |             | -                            |  |  |  |
| ۰                                                                                                    | ٠                                                                                                    |             | ÷                            |  |  |  |
| /BaseFramework_TC39B/Debug/BaseFramewor                                                                                                    | k_TC39B.elf                                                                                                    |             |                              |  |  |  |

Figure 23: Build result

The project is now ready.

This concludes the Application Note on how to migrate from BIFACE to the TASKING TriCore Eclipse IDE.

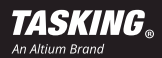